# GC-2 數據更新方式說明

注意事項: 請先將電腦的防毒軟體關閉後才能順利更新 請保持電腦網路暢通 因為升級過程需要網路連線

#### 步驟:

1. 將CG-2天線拆下,透過USB線與電腦做連接

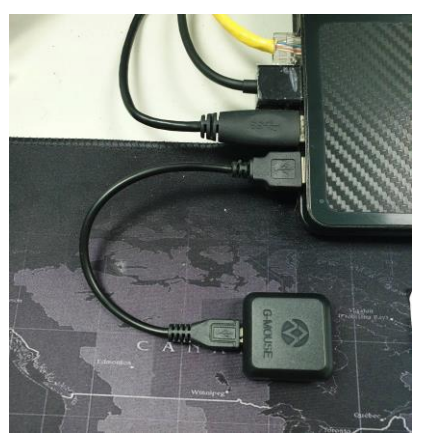

 連接後電腦會出現一個隨插硬碟(每部電腦所出現的名稱會有所不同),點選 硬碟讀取裡面的資料

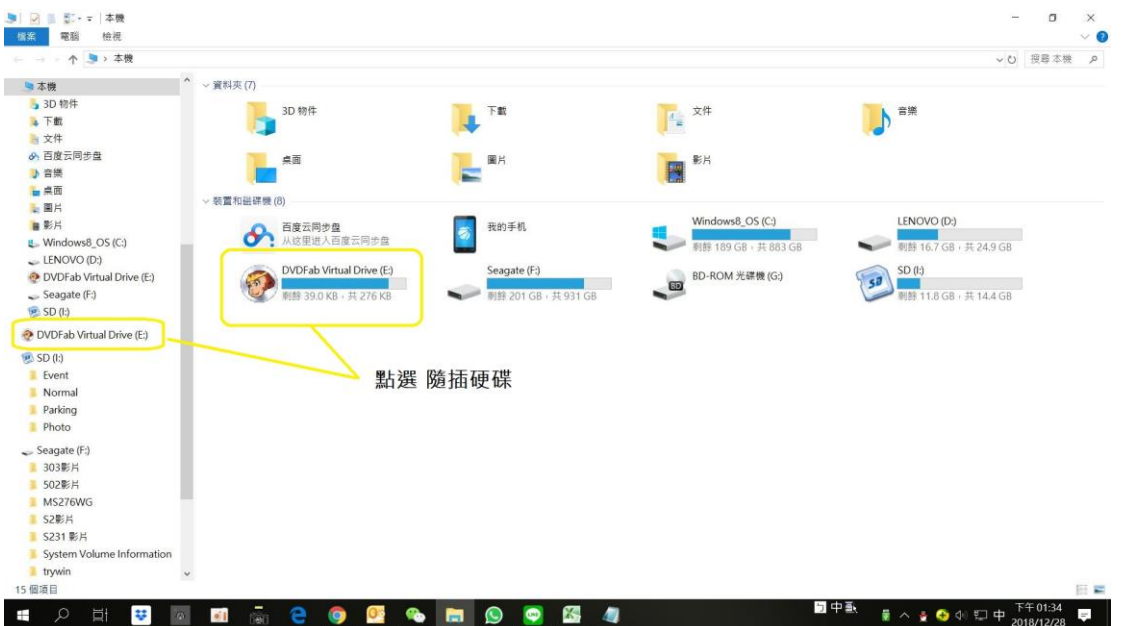

## GC-2 硬碟裡內容會出現以下內容

| 名稱      ^          | 修改日期               | 類型                    | 大小    |
|--------------------|--------------------|-----------------------|-------|
| 🛓 q8map            | 2019/2/12 下午 05:09 | VLC media file (.bin) | 74 KB |
| 📄 q8map_tw         | 2019/2/12 下午 05:09 | 文字文件                  | 1 KB  |
| TW_Q8_UpdateV2.0   | 2018/3/13 下午 03:47 | 應用程式                  | 15 KB |
| ■ TW_Q8_UpdateV2.0 | 2019/6/25 下午 02:13 | 360压缩 RAR 文件          | 61 KB |
|                    |                    |                       |       |

#### 1. 請點擊 TW\_Q8\_UpdateV2.0

### 2. 執行後,點選遠程下載 (Upgrade)

| 🛃 TW CAM_MAP Da 🚽             | $\times$ |
|-------------------------------|----------|
|                               |          |
| Download Progress : Not Start |          |
|                               |          |
|                               |          |
|                               |          |
|                               |          |
| Upgrade                       |          |

3. 遠程下載完成後出現 (Download Complete),點選確認完成升級

| Downloa | ad Progress : Complete | 1      |  |
|---------|------------------------|--------|--|
|         |                        | ×      |  |
|         | Download Comp          | lete ! |  |
|         | 2                      | 定      |  |
|         | 1                      |        |  |

- 4. 升級成功 就可直接拔除 GC-2
- 5. 如果出現下列圖標 表示您的版本為最新版無須升級

| •                            | TW CAM_MAP Da | _ |    | $\times$ |  |  |  |
|------------------------------|---------------|---|----|----------|--|--|--|
|                              |               |   |    |          |  |  |  |
| Download Progress : Complete |               |   |    |          |  |  |  |
|                              |               |   |    | ×        |  |  |  |
| 您的数据已经是最新版本,不用升级啦!           |               |   |    |          |  |  |  |
|                              |               |   | 確定 |          |  |  |  |
|                              | Upgrade       |   |    |          |  |  |  |